# desknet's Sync for smartphonesの 認証方式変更に関して

株式会社ネオジャパン カスタマーサクセス部 Google社よりdesknet's Sync for smartphonesで利用して いるOOB (アウトオブバンド) を利用した認証方式が非推奨になるとの 連絡があり、別の認証方式に対応したdesknet's Sync for smartphonesをリリースいたしました。

変更に伴い、

# 2023年1月末までに

desknet's Sync for smartphonesをご利用中のすべてユー ザーさまにて、<mark>改めてGoogle認証</mark>をお願いします。 再認証を行なわなかった場合、今後、スケジュール同期が行なえな くなりますので、ご注意ください。

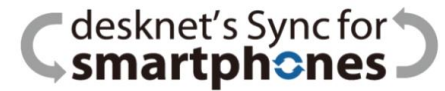

#### 再認証を行なう手順は大きく3ステップ。恐れ入りますが、お早めに設 定を進めてくださいますよう、お願い申し上げます。

# (1) desknet'sスケジュール WEBカレンダー同期画面へアクセス

※ご契約時desknet's NEOメニュー内にSync for smartphonesのアイコンを配置しているかと思います。 もし、アイコンが配置されていない場合、desknet's NEOヘログイン後、以下ヘアクセスください。 XXXXは個社毎に変わりますので、desknet's NEOアクセスURLにてご判断ください。 https://xxxx.dn-cloud.com/cgi-bin/dneo/dncswn.cgi?page=login&uid=\$UID&pass=\$PWD

| $\leftarrow$ | $\leftarrow \rightarrow C \triangle$ itest.dn-cloud.com/cgi-bin/dneo/dneo.cgi? |                   |                   |             |                   |           |          |        |          |         | Q 🖻 ☆ 🗱 |           |            |                |
|--------------|--------------------------------------------------------------------------------|-------------------|-------------------|-------------|-------------------|-----------|----------|--------|----------|---------|---------|-----------|------------|----------------|
| de           | sknet s NEO                                                                    |                   |                   |             |                   |           |          | (選ん    | でください) 🖌 | 検索      |         |           |            |                |
|              |                                                                                |                   |                   |             |                   |           |          |        |          |         |         |           | 2022年09    | 9月21日(水) 15:46 |
|              | <u>共通</u>                                                                      | 個人                |                   |             |                   |           |          |        |          |         |         |           |            |                |
| 15           | -ב=צ                                                                           |                   |                   |             |                   |           |          |        |          |         |         |           |            |                |
| <u>@</u>     | 15                                                                             |                   | <u>@</u>          | 9           |                   | 09:00     | <u>.</u> |        | P        |         | 1       |           | @          | 28             |
| 9            | スケジュール                                                                         | ToDo              | ウェブメール            | ウェブメールIMAP  | 伝言・所在             | タイムカード    | 設備予約     | 来訪者管理  | ワークフロー   | 回覧・レポート | 議事録     | インフォメーション | アドレス帳      | 電子会議室          |
| <u></u>      | 購買予約                                                                           | プロジェクト管理          | 仮払精算              | 備品管理        | <b>で</b><br>アンケート | 2<br>77-4 | メモパッド    | +vビネット | 利用者名簿    | 安否確認    | プレゼンス   | ウェブ会議     | Amazonビジネス | 設定メニュー         |
|              | ?                                                                              |                   |                   |             |                   |           |          |        |          |         |         |           |            |                |
|              | ヘルプ                                                                            | lesknet's sync fo | esknet's sync for | smartphones |                   |           |          |        |          |         |         |           |            |                |

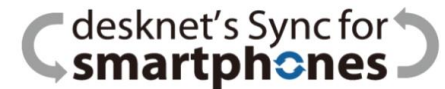

## (2) 画面内のGoogle認証項目の [認証] ボタンをクリックする

※desknet's NEOユーザーレベルにより、表示される画面が異なります。

| desknet's NEO管理者権限をお持ちの方      | desknet's NEO一般ユーザー権限をお持ちの方                        |
|-------------------------------|----------------------------------------------------|
| Smartphones J                 | <b>Smartphones</b>                                 |
| desknet'sスケジュール WEBカレンダー同期    | desknet'sスケジュール WEBカレンダー同期                         |
| 管理者メニュー                       | WEBカレンダーアカウント                                      |
|                               | マ状態         同期中         ただちに同期する                   |
| ● ユーザー設定                      | ● 同期履歴 最新の状況を確認する                                  |
| <ul> <li>ライセンス管理</li> </ul>   |                                                    |
|                               | 1.以下の項目を入力してください。                                  |
|                               | -<br>同期対象                                          |
| 個人設定                          | 同期状態 ● 同期 ○ 停止                                     |
| <ul> <li>カレンダー同期設定</li> </ul> | タイムゾーン 日本(Asia/Tokyo)  ・                           |
|                               | カレンダーID<br>*カレンダーIDを変更すると、それまでの同期情報は失われ新規に同期し直します。 |

| 2. Googleの | 忍証を行ってくださ | <i>د</i> ۱.   |             |               | 更新 |
|------------|-----------|---------------|-------------|---------------|----|
| Google 認証  |           | 認証済(再認証が必要です) | *再度認証する場合は、 | 「認証」ボタンを押してくだ | さい |
|            |           |               |             | /             |    |

#### C desknet's Sync for Smartphones

## (3) Googleへログインし、 アクセス権付与画面で[続行]ボタンをクリックする

|                                                                                     | G Google にログイン                                                                      |                                                                                  |
|-------------------------------------------------------------------------------------|-------------------------------------------------------------------------------------|----------------------------------------------------------------------------------|
|                                                                                     | (mentioner)                                                                         |                                                                                  |
| G Google にログイン                                                                      | desknet's Sync for smartphones<br>(NEO) が Google アカウントへの<br>アクセスを求めています             | ※ネットワークアクセス制限の許可について<br>「Google認証」を実施する際、開発元のウェブイ                                |
| (detent) Sector (<br>Generationed )                                                 |                                                                                     | │ ┃ ンハクト社の用息する専用サーハーを栓田して認証1/F<br>│ ┃ 業を行ないます。                                   |
| アカウントの選択<br>「desknet's Sync for smartphones (NEO)」に移動                               | このアクセス権を付与することで、<br>desknet's Sync for smartphones (NEO) は以下の<br>ことができるようになります。     | 左図が表示されない、またはエラー画面が表示される<br>場合は、下記ドメインへの接続が制限されている場合<br>がありますので、ネットワーク設定で許可するよう。 |
|                                                                                     | <ul> <li>Google カレンダーを使用してアクセスできるす<br/>べてのカレンダーの表示、編集、共有、完全な<br/>削除です。詳細</li> </ul> | 設定ください。                                                                          |
| ② 別のアカウントを使用                                                                        |                                                                                     | ドメイン: sync-auth.webimpact.co.jp                                                  |
|                                                                                     | desknet's Sync for smartphones (NEO) を信頼で<br>きることを確認                                | ホート:443                                                                          |
| このアプリを使用する前に、desknet's Sync for<br>smartphones (NEO) のプライバシー ポリシーと利用規<br>約をご確認ください。 | お客様の機密情報をこのサイトやアプリと共有するこ<br>とがあります。 アクセス権の確認、削除は、<br>Google アカウントでいつでも行えます。         |                                                                                  |
|                                                                                     | Google でデータ共有を安全に行う方法についての説<br>明をご覧ください。                                            |                                                                                  |
|                                                                                     | desknet's Sync for smartphones (NEO) の<br>プライバシー ポリシーと利用規約をご覧ください。                  | ポイント                                                                             |
|                                                                                     | キャンセル 続行                                                                            |                                                                                  |

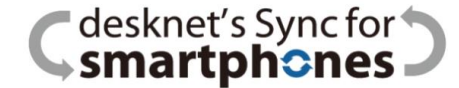

## 設定は完了です。完了すると以下メッセージへ変わります。

| Cdesknet's Sync for D                                                                         |                                                                                        |  |  |  |  |  |
|-----------------------------------------------------------------------------------------------|----------------------------------------------------------------------------------------|--|--|--|--|--|
| desknet'sスケジ                                                                                  | ュール WEBカレンダー同期                                                                         |  |  |  |  |  |
| WEBカレンダ-                                                                                      | ーアカウント                                                                                 |  |  |  |  |  |
| <ul> <li>ユーザー名</li> <li>状態</li> </ul>                                                         | 浜田<br>同期中<br>ただちに同期する<br><b>*各ユーザーが設定画面へ一度でもアクセスしない限り同期処理が始まりませんのでご注意</b> ください。        |  |  |  |  |  |
| ● 同期履歴                                                                                        | 同期履歴 最新の状況を確認する                                                                        |  |  |  |  |  |
| 1.以下の項目を                                                                                      | を入力してください。                                                                             |  |  |  |  |  |
| 同期対象                                                                                          | ● Googleカレンダー ○ CalDAV                                                                 |  |  |  |  |  |
| 同期状態                                                                                          | ● 同期 ○ 停止                                                                              |  |  |  |  |  |
| タイムゾーン                                                                                        | 日本(Asia/Tokyo) v                                                                       |  |  |  |  |  |
| カレンダーID                                                                                       | webimpact.co.jp_5hqlvo3gtc4b4nhtgq22d2nvvc《<br>*カレンダーIDを変更すると、それまでの同期情報は失われ新規に同期し直します。 |  |  |  |  |  |
| 更新<br>2. Googleの認証を行ってください。<br>※Googleへのログイン、もしくはアカウントの選択の際は、このユーザのアカウントである事を確認の上、認証を行なって下さい。 |                                                                                        |  |  |  |  |  |
| Google 認証                                                                                     |                                                                                        |  |  |  |  |  |
|                                                                                               | 認証済(再認証の必要です) ↓                                                                        |  |  |  |  |  |
|                                                                                               |                                                                                        |  |  |  |  |  |

# ご視聴ありがとうございました

#### お問合せ先: ネオジャパンクラウド版カスタマーセンター Mail:cloudsupport@desknets.com TEL:0120-365-800 <sub>平日9時-12時</sub>/13時-17時半(※土日祝日を除く)